- 1) Visit Cheney Public Schools homepage: <u>www.cheneysd.org</u>.
- 2) Click on the <u>Skyward</u> button in the upper right hand corner of the homepage.

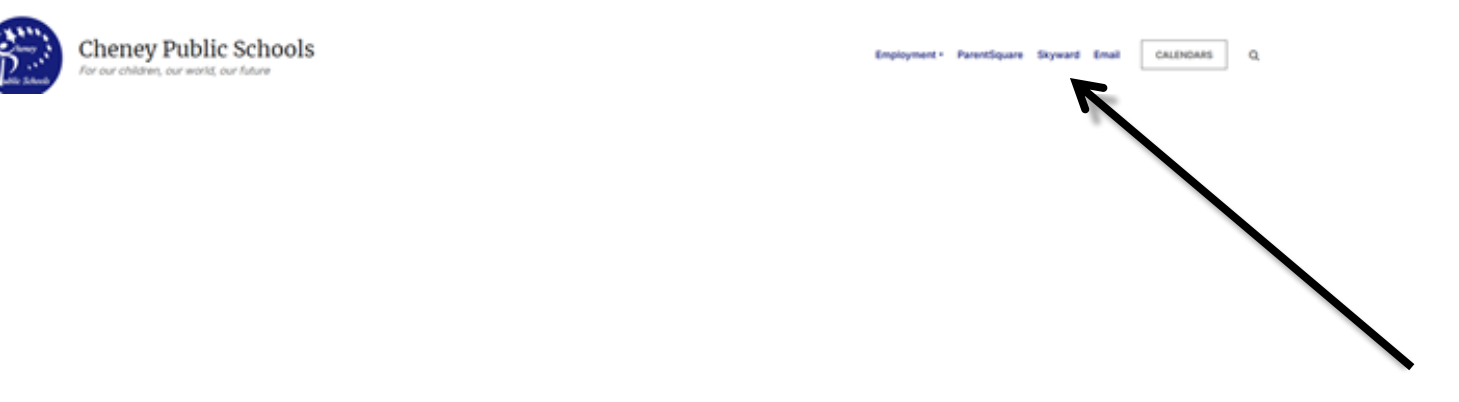

3) Enter your Login. If you have never logged in or do not have/remember your Login ID please click the Forgot Password link. An email will be sent to your district email account with your Login ID and a create/change password link. (If you continue to have difficulty logging in, contact the Technology Department, 509-559-4900.)

| S K Y W A R D°                 |
|--------------------------------|
| Cheney School District No. 360 |
| Login ID:                      |
| Sign In                        |
| <br>05.13.10.00.07-10.2        |
| Login Area: Employee Access    |

4) Below is a screenshot of the Employee Access dashboard.

| Skyward School District                                        |                     |        | Gloria Justinianoscr Account Preference | es Exit ?      |
|----------------------------------------------------------------|---------------------|--------|-----------------------------------------|----------------|
| Home Employee Time FastTrack<br>Information Off Open Positions |                     |        |                                         |                |
| Employee Access                                                |                     |        | 📴 📷 🚖 Favorites 🔻 怕 New Window 🛛        | My Print Queue |
| Jump to Other Dashboards                                       | My Print Queue      | 0      | Recent Programs                         | 0              |
| *Calendar                                                      | Job                 | Status | Employee Access Home                    | 1              |
| WESPac                                                         | No items available. |        |                                         |                |
| Reset Dashboards Select Widgets                                | District News       | 0      |                                         |                |
| Favorites 🥹                                                    | No news to display  |        |                                         |                |
| No favorites available.                                        |                     |        |                                         |                |

5) Click Employee Information to display a selection window.

| SK | Skyward School District                                       |          |                            |          | Gloria Justinianoscr | Account | Preferences | Exit |
|----|---------------------------------------------------------------|----------|----------------------------|----------|----------------------|---------|-------------|------|
| H  | ome Employee Time FastTrack<br>Information Off Open Positions |          |                            |          |                      |         |             |      |
| <  | - Employee Information                                        |          | - Payroll                  |          |                      |         |             |      |
| ſ  | Personal Information                                          | <b>(</b> | Check History              | <b>1</b> |                      |         |             |      |
|    | Calendar                                                      |          | Check Estimator            |          |                      |         |             |      |
|    | Accounts Payable Payments                                     |          | Calendar Year-to-Date      | 1        |                      |         |             |      |
|    | Online Forms                                                  |          | Fiscal Year-to-Date        | (1)      |                      |         |             |      |
|    |                                                               | _        | Direct Deposit Information | 1        |                      |         |             |      |
| ų  |                                                               |          | W2 Information             | (1)      |                      |         |             |      |
|    |                                                               |          | W4 Information             | 1        |                      |         |             |      |

6) Selecting Check History will display as shown below.

| Skyward. Sky     | ward School            | District                |                   | Gloria Justinianoscr Account Preferences | Exit ?         |
|------------------|------------------------|-------------------------|-------------------|------------------------------------------|----------------|
| Home Employe     | e Time F<br>on Off Ope | astTrack<br>n Positions |                   |                                          |                |
| Check            | History 😭              |                         |                   | 📑 📾 🖕 Favorites 🔻 愉 New Window 🖷         | My Print Queue |
| Views: Check Dat | e Seq - Check          | Detail Inform           | nation            | 💽 Filters: *Skyward Default 🗨 🛛 🛐 💩      | Show           |
| Check Date 🔫     | Check<br>Number        | Gross<br>Wages          | Net C<br>Amount T |                                          | Show           |
| ▶ 09/30/2013     | <u>900000332</u>       | 2,409.65                | 2,063.69 R        | <u>^</u>                                 | Check with     |
| 08/30/2013       | 900000324              | 2,147.74                | 1,868.23 R        |                                          | TID Amis       |
| • 07/31/2013     | 900000317              | 1,434.39                | 1,252.79 R        |                                          |                |
| ▶ 06/28/2013     | 90000310               | 1,410.81                | 1,230.89 R        |                                          |                |
| ▶ 05/31/2013     | 90000303               | 1,552.74                | 1,348.08 R        |                                          |                |

7) Choosing a particular check and clicking on Show Check on the right hand side of the screen will display your paystub as shown below.

| heck Information f                                                | or Gloria Justini                    | anoscr                         |          |           |           |                |            |            | Print |
|-------------------------------------------------------------------|--------------------------------------|--------------------------------|----------|-----------|-----------|----------------|------------|------------|-------|
| Employer Informat                                                 | ion                                  |                                |          | Emp       | ployee I  | nformation     |            |            | Васк  |
| Name: EMD 4 Slov                                                  | unrd Teat Sabaal                     | District                       |          |           |           |                |            |            |       |
| Address: 36 Scrambl                                               | ward Test School                     | District                       |          |           | Name: Glo | oria Justiniai | noscr      |            |       |
| Scramble, 1                                                       | VV 55555                             |                                |          | Add       | Sci       | ramble, WV     | 55555      |            |       |
|                                                                   |                                      |                                |          |           |           |                |            |            |       |
| Charle Datail Infor                                               |                                      |                                |          |           |           |                |            |            |       |
| Check Detail mon                                                  | nauon                                |                                |          |           |           |                |            |            |       |
| Check Date: 09/30/2<br>Check Number: 900000<br>Check Type: Regula | 1013 Gross Way<br>1332 Net Amo<br>ar | ges: 2,409.65<br>unt: 2,063.69 |          |           |           |                |            |            |       |
| Taxable Wage Info                                                 | ormation                             |                                |          |           |           |                |            |            |       |
|                                                                   |                                      | Federal                        | State    | FICA      | Medic     | are            |            |            |       |
|                                                                   | Gross Wages:                         | 2,409.65                       | 2,409.65 | 2,409.65  | 2,409     | .65            |            |            |       |
| Minus Deductions th                                               | at Decrease Tax:                     | 120.49                         |          |           |           |                |            |            |       |
| Plus                                                              | axable Benefits:                     | 0.000.40                       | 0.400.05 | 0.400.05  | 0.000     |                |            |            |       |
| Taxab                                                             | le Gross Wages:                      | 2,289.16                       | 2,409.65 | 2,409.65  | 2,409     | .65            |            |            |       |
| Pays                                                              |                                      |                                |          |           |           |                |            |            |       |
| Description                                                       | Rate F                               | actor/Hours                    | Amount   | Retire Ho | ours      | WC Hours       | Work Hours | Period End |       |
| CUSTODIAL 1                                                       | 12.08                                | 57.00                          | 688.56   | 5         | 7.00      | 55.31          | 57.00      | 09/30/2013 |       |
| EXTRA TIME 613                                                    | 12.08                                | 6.50                           | 78.52    |           | 6.50      | 6.31           | 6.50       | 09/30/2013 |       |
| EXTRA TIME 614                                                    | 13.13                                | 16.50                          | 216.65   | 1         | 6.50      | 16.01          | 16.50      | 09/30/2013 |       |
| FOOD SERVICE 1                                                    | 837.02                               | 1.00                           | 837.02   | 9         | 7.80      | 94.84          | 97.75      | 09/30/2013 |       |
| PARA ED 1                                                         | 588.90                               | 1.00                           | 588.90   | 7         | 4.80      | 72.53          | 74.75      | 09/30/2013 |       |
|                                                                   |                                      | Total:                         | 2,409.65 | 25        | 2.60      | 245.00         | 252.50     |            |       |
| Deductions                                                        |                                      |                                |          | Ben       | nefits    |                |            |            |       |
|                                                                   | D                                    | ecrease Tax                    |          |           |           |                |            | Taxable    |       |
| Description                                                       | Amount Fee                           | St F/M                         |          | Desc      | ription   |                | Amount Fed | St F/M     |       |
| DENTAL-WEA/APA                                                    |                                      |                                |          | DENT      | AL-WEA/   | PA             | 106.40     |            |       |
| Fed Inc Tax                                                       | 29.75                                |                                |          | FICA      |           |                | 149 40     |            |       |
| FICA                                                              | 149.40                               |                                |          | HCA       | UTH.WAS   | HING           | 64.40      |            |       |
|                                                                   | 145.40                               |                                |          | NEDH      | CAL MEA   | ADA            | 424.90     |            |       |
| Hadioara                                                          | 24.04                                |                                |          | MEDI      | CAL-WEA   | ArA            | 424.00     |            |       |
| CEDS Dian 2                                                       | 120.40                               | ,                              |          | eene      | C Dian 0  |                | .74 24     |            |       |
| URION WEATADA                                                     | 120.43                               |                                |          | SER3      | Dian 2    |                |            |            |       |
| Warkara' Comp                                                     | 11.20                                |                                |          | SERS      | Dian 2    |                | 20.0 22    |            |       |
| workers comp                                                      | Total: 245.00                        |                                |          | SERS      |           | 0.0            | 200.33     |            |       |
|                                                                   | Total: 345.96                        |                                |          | Unem      | ipioyment | DA             | 10.05      |            |       |
|                                                                   |                                      |                                |          | VISIO     | N-WEA/A   | r A            | 10.25      |            |       |
|                                                                   |                                      |                                |          | vvork     | ers comp  |                | 1/5.99     |            |       |

8) Selecting W2 Information will display as shown below.

| SI | YWARD'           | 1                      |                                   |                  |                |                          |                        |                   |                         |          |                          |  |
|----|------------------|------------------------|-----------------------------------|------------------|----------------|--------------------------|------------------------|-------------------|-------------------------|----------|--------------------------|--|
| ł  | Home 👻 I         | Employee<br>nformation | Time Expense<br>Off Reimbursement |                  |                |                          |                        |                   |                         |          |                          |  |
|    | V2 Information 😭 |                        |                                   |                  |                |                          |                        |                   |                         |          |                          |  |
| ٧  | iews: W2 I       | nformation             | Filters: *Skyward Defau           | ilt 🗸            |                |                          |                        |                   | 🍸 🔟 🖉                   |          | View W2 Form             |  |
|    | Year 🔻           | Form                   | Date Created                      | Federal<br>Wages | Federal<br>Tax | Social Security<br>Wages | Social Security<br>Tax | Medicare<br>Wages | Medicare State<br>Tax 1 |          | How is my W2 calculated? |  |
| 1  | ▶ <u>2023</u>    | W-2                    | 01/08/2024 10:23 am               | 58,298.08        | 5,449.03       | 63,384.31                | 3,929.83               | 63,384.31         | 919.04 WA               | <b>^</b> |                          |  |

### 9) Selecting <u>Time Off</u> will display as shown below.

| Skyward Schoo                          | ol District                |  | Gloria Justinianoscr | Account | Preferences |
|----------------------------------------|----------------------------|--|----------------------|---------|-------------|
| me Employee Time<br>Information Off Op | FastTrack<br>ven Positions |  |                      |         |             |
| → Time Off                             |                            |  |                      |         |             |
| My Status                              | <b>\$</b>                  |  |                      |         |             |

### 10) Selecting <u>My Status</u> will display as shown below.

| Skyward                                      | l School Di              | strict            |         |           |          |         |           |        |                     |                   | Gloria Ju           | ustinianoscr Acco      | unt Preferences Exit ?                |
|----------------------------------------------|--------------------------|-------------------|---------|-----------|----------|---------|-----------|--------|---------------------|-------------------|---------------------|------------------------|---------------------------------------|
| Home Employee Information                    | ime Fastî<br>Off Open Po | Frack<br>ositions |         |           |          |         |           |        |                     |                   |                     |                        |                                       |
| My Time Of                                   | ff Status 😭              |                   |         |           |          |         |           |        |                     |                   |                     | 🖌 🏫 Favorites 🔻 🎙      | New Window 🖶 My Print Queue           |
| Views: General 💌 Filters: *Skyward Default 💌 |                          |                   |         |           |          |         |           |        |                     |                   | 🖬 🗎 🔍               |                        |                                       |
| Time Off Code 🔺                              | Prior Year<br>Remaining  | Allocated         | Used    | Remaining | Approved | Waiting | Available | Unpaid | Future<br>Remaining | Future<br>Waiting | Future<br>Available | Current Year<br>Ending | Anniversary<br>Date                   |
| Sick Leave                                   |                          | 127h 30m          | 18h 00m | 109h 30m  |          |         | 109h 30m  |        |                     |                   |                     |                        | · · · · · · · · · · · · · · · · · · · |

### 11) Selecting <u>Sick Leave</u> (or desired leave category) will display as shown below.

| Skyward                                                                                                    | i School D                                                                       | istrict                                                                                                    |                                                                                       |           |                                                   |                                                                  |                                                                          |          |                     |                   | Gloria Jus          | tinianoscr Accoun      | Preferences         | Exit ?        |
|----------------------------------------------------------------------------------------------------|----------------------------------------------------------------------------------|----------------------------------------------------------------------------------------------------|---------------------------------------------------------------------------------------|-----------|---------------------------------------------------|------------------------------------------------------------------|--------------------------------------------------------------------------|----------|---------------------|-------------------|---------------------|------------------------|---------------------|---------------|
| Home Employee Information                                                                                                    | Time Fast<br>Off Open F                                                          | Track<br>Positions                                                                                                    |                                                                                       |           |                                                   |                                                                  |                                                                          |          |                     |                   |                     |                        |                     |               |
| ◄ ■ My Time Of                                                                                                    | ff Status 🦸                                                                      | i i                                                                                                    |                                                                                       |           |                                                   |                                                                  |                                                                          |          |                     |                   | 2                   | 숨 Favorites 🔻 怕 I      | New Window 👼 M      | / Print Queue |
| Views: General 💌 Fit                                                                                                    | ers: *Skyward                                                                    | i Default 💌                                                                                                    |                                                                                       |           |                                                   |                                                                  |                                                                          |          |                     |                   |                     |                        | ill B               | 9 💩           |
| Time Off Code 🔺                                                                                                    | Prior Year<br>Remaining                                                          | Allocated                                                                                                    | Used                                                                                  | Remaining | Approved                                          | Waiting                                                          | Availat                                                                  | le Unpai | Future<br>Remaining | Future<br>Waiting | Future<br>Available | Current Year<br>Ending | Anniversary<br>Date |               |
| 🔽 Sick Leave                                                                                                    |                                                                                  | 127h 30m                                                                                                    | 18h 00m                                                                               | 109h 30m  |                                                   |                                                                  | 109h 30                                                                  | m        |                     |                   |                     |                        | l .                 | <b>^</b>      |
| ← Current Year (li<br>← Pending<br>The                                                                                                    | ncludes all dat<br>Requests<br>re are no Pend                                    | ies)<br>ing Requests av                                                                                                  | railable.                                                                             | 0.077     |                                                   |                                                                  |                                                                          |          |                     |                   |                     |                        |                     |               |
| <ul> <li>Infection</li> <li>Date</li> <li>09/0</li> <li>08/3</li> <li>02/0</li> <li>02/0</li> <li>02/0</li> <li>01/1</li> <li>09/0</li> </ul> | 1/2013 Sun<br>0/2013 Fri<br>7/2013 Thu<br>B/2013 Wed<br>4/2013 Mon<br>1/2012 Sat | Description/Rea<br>Scrambled Te / Si<br>Scrambled Te / PE<br>Scrambled Te / Si<br>Scrambled Te / Si<br>Scrambled Te / Si | ISON<br>ISON<br>CK LEAVE<br>ERSONAL L<br>CK LEAVE<br>CK LEAVE<br>CK LEAVE<br>CK LEAVE | AI<br>(   | located U<br>62h 30m<br>7h<br>1h<br>7h<br>65h 00m | Ised Rema<br>109<br>30m 471<br>00m 54<br>00m 56<br>30m 571<br>65 | lining Ur<br>h 30m<br>h 00m<br>h 30m<br>h 30m<br>h 30m<br>h 30m<br>h 00m | paid     |                     |                   |                     |                        |                     |               |

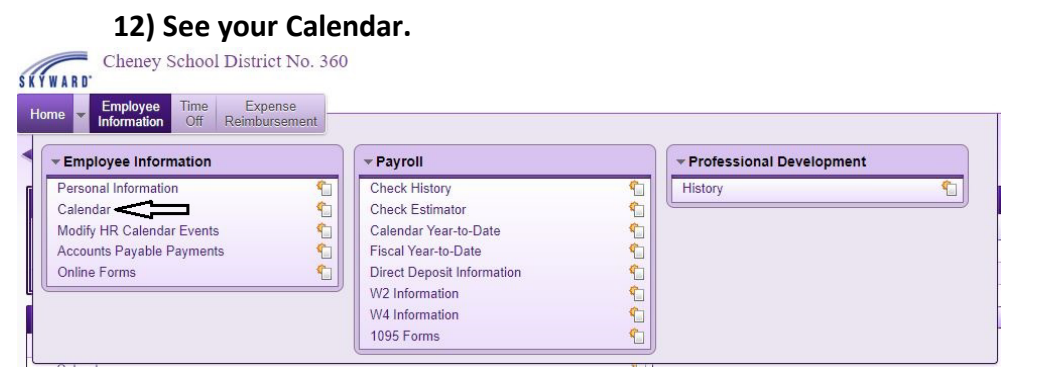

#### Click on Calendar then Calendar Options.

Employee Time

| <<<    | etc Ac Calendar Start Date: 00/22/2025 | Calefual Child Date. 00/14/2024 Delau                              | August 2023                                                             |                             |              |        |          |
|--------|----------------------------------------|--------------------------------------------------------------------|-------------------------------------------------------------------------|-----------------------------|--------------|--------|----------|
| Sunday | Monday                                 | Tuesday                                                            | Wednesday                                                               | Thursd                      | ау           | Friday | Saturday |
|        |                                        | 🦋 Set Calendar Display Options - 05.                               | 23.02.00.12 - Google Chrome                                             |                             | - 0          | ×      |          |
|        |                                        | i www2.nerdc.wa-k12.net/scri                                       | pts/cgiip.exe/WService=wcheneys71/hcld                                  | redit002.w?hFromSkyport=no8 | isPopup=true |        |          |
| 6      | 7                                      | Set Calendar Display Op                                            | tions                                                                   |                             | 1 S C        | 2      |          |
|        |                                        | Calendar Display Options                                           |                                                                         |                             | Save         |        |          |
|        |                                        | Display Calendar Events                                            |                                                                         |                             | Back         |        |          |
| 13     | 14                                     | Display Calendar Events Details 8                                  | Selow Calendar                                                          |                             |              |        |          |
|        |                                        | Display My Employees Time Off                                      | Diractly to Ma                                                          |                             |              |        |          |
|        |                                        | All Employees Under Me                                             | Len actury to the                                                       |                             |              |        |          |
| 20     |                                        | Display Time Off of Employees I<br>Display Time Off Names using La | Oversee<br>ist Name/First Initial instead of default First Nam          | e/Last Initial              |              |        | 26       |
| 20     |                                        | Display Selected Employee Mana                                     | gement Calendar                                                         |                             |              | (0:00) | 20       |
|        |                                        | Display Employee Manageme<br>*2023-2024 Primary Payroll            | nt Calendar Details Below Calendar                                      | wract school year is chosen |              |        |          |
|        |                                        | 180 DAYS Paras, SSAS, Interp                                       | etc AC (CLASSIFIED / PARAPROS / NESTHOOD NO                             | (DDLE) ¥                    |              |        |          |
| 27     | 28                                     | Calendar Description (Position /                                   | Assignment / Building)                                                  |                             |              |        |          |
|        | Non Work (0:00)                        |                                                                    |                                                                         |                             |              |        |          |
|        |                                        |                                                                    |                                                                         |                             |              |        |          |
|        |                                        | TH Colored a Lawrence                                              |                                                                         |                             | -lesder      |        |          |
|        |                                        | EPI Calendar Legend                                                | - Non Scheduled Day                                                     | d Day Day Not Included in ( | alendar      |        |          |
|        |                                        |                                                                    | Calendar Events                                                         |                             |              |        |          |
|        |                                        |                                                                    | Date Type Description                                                   |                             |              |        |          |
|        |                                        |                                                                    |                                                                         |                             |              |        |          |
|        |                                        |                                                                    |                                                                         |                             |              |        |          |
|        |                                        |                                                                    | Employee Management Ca                                                  | lendar                      |              |        |          |
|        |                                        | Date H                                                             | Employee Management Ca<br>ours Note Memo                                | lendar<br>Holi              | day          |        |          |
|        |                                        | Date H                                                             | Employee Management Ca<br>ours Note Memo<br>8:00 PLD PLD Day - Work Day | lendar<br>Holi              | day          |        |          |

Click on Display Selected Employee Management Calendar and Display Employee Management Calendar Details Below Calendar.

Cheney School District No. 36 Account Pre Home Employee Time Exper ◀ ☑ ▶ Calendar ☆ 🔯 📾 🙀 Favorites 🕶 🐑 New Window 🥽 Calendar Information Currently Being Displayed Calendar Options Hine Calendar Events Time Off Requests EM Calendar: 180 DAYS Paras, SSAS, Interp etc AC Calendar Start Date dar End Date: 06/14/2024 Default H 8/22/2023 August 2023 >>> Sunda 22 PLD(8:00) 23 Principals(8:00) 24 Non Work(0:00) 25 New Week (0.00 28 Non Work (0:00) 29 1st Day(8:00) 31 30 EM Calendar Legend: 👘 - Scheduled Day 👘 - Non Scheduled Day 💼 - Day Not Included in Calendar Calendar Events Date Type D Employee Mana nent Calenda Date Hours Note Holiday 8:00 PLD 8:00 Principals 0:00 Non Work 0:00 Non Work PLD Day - Work Day Principals - Work Day Non Work Day Non Work Day 08/22/2023 08/24/202 08/28/2023 0:00 Non Work 8:00 1st Day Non Work Day First Day of School 08/29/2023

Choose the correct school year and calendar options.

It will display as shown below.

#### 13) Select Lane/Step History to see your step.

| Cheney                                | School District            | No. 360                 |                |                |          |       |      |         |
|---------------------------------------|----------------------------|-------------------------|----------------|----------------|----------|-------|------|---------|
| Home The Employee Information         | Time Expen<br>Off Reimburs | se                      |                |                |          |       |      |         |
| ◄ ■ ► Personal I                      | nformation 😭               |                         |                |                |          |       |      |         |
| ▼ Demographic                         | Employee: Em               | ployee Name             |                |                |          |       |      |         |
| Employee Info<br>Address              | Lane/Step Hi               | story                   | u1+ <b>v</b> ] |                |          |       | л    |         |
| ▼ Personnel                           | Tune A                     | Placement               | Bissement Code | Effective Date | Matrix   | 1 202 | Stan | Cradita |
| Personnel Info                        | 1 CONTRACT                 | Your Job Placement Name | Class 21       | 09/01/2023     | PR 23-24 | PR01  | 2.00 | 0.00    |
| Lane/Step History<br>Prof Development |                            |                         |                |                |          |       |      |         |

#### 14) Select Assignments to see your hourly wage. All of your contracts will show up.

Employee Access - Employee Tab

| Demographic 🔶            | Employee                 |            |       |           |
|--------------------------|--------------------------|------------|-------|-----------|
| Employee Info<br>Address | Employee:                |            |       |           |
| Personnel                | Assignments              |            |       |           |
| Personnel Info           | Assignment Information   |            |       |           |
| Lane/Step History        | Assignment Year: 2023-20 | 024        | ~     |           |
| Prof Development         |                          |            |       |           |
| Assignments              | Assignments              |            |       | ۲.        |
| Certifications           | Position 🔺               | Assignment | Group | Building  |
| 1095-C                   | 1 CLASSIFIED             | PARAPROS   |       | WESTWOO A |
| 1095-B                   | 2 CLASSIFIED             | PARAPROS   |       | WESTWOO   |
| Payroll                  | 3 CLASSIFIED             | PARAPROS   |       | WESTWOO   |
| Chocks                   |                          |            |       |           |

Click on the 🕨 to bring up more information.

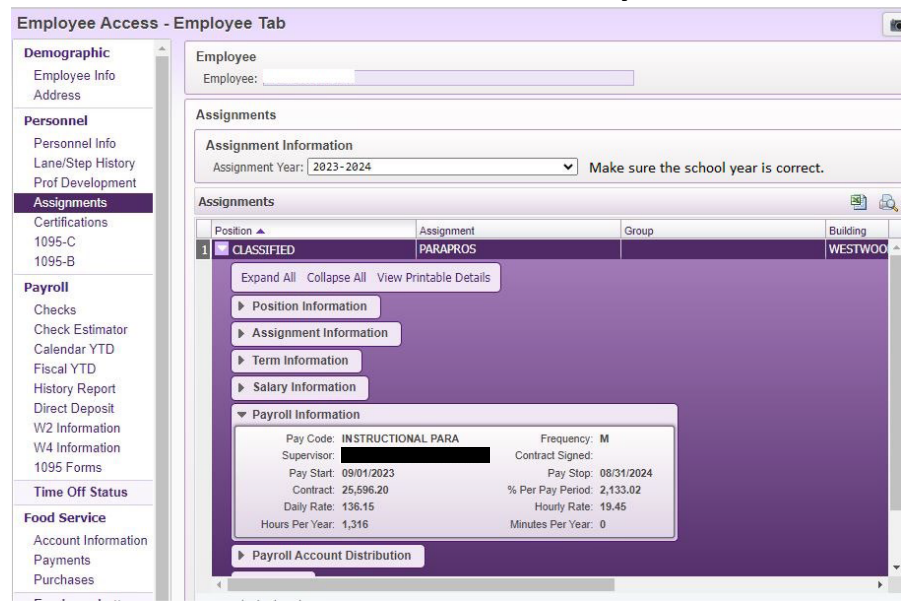

Click on the 🕨 for Payroll Information.

### 15) View your degree by clicking on Professional Development.

Employee Access - Employee Tab

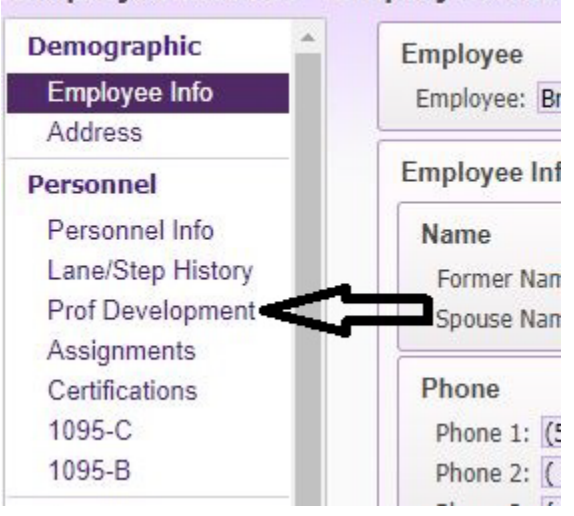

#### It will display as shown below.

| Employe            | ee:                                                                                                    |                                                                                                    |                                                                                                    |                                                                                                    |  |
|--------------------|----------------------------------------------------------------------------------------------------|----------------------------------------------------------------------------------------------------|----------------------------------------------------------------------------------------------------|----------------------------------------------------------------------------------------------------|--|
| Professi<br>Views: | Professional Development         Views:       General <ul> <li>Filters:</li> <li>*Skyward Default</li> <li>Image: Skyward Default</li> <li>Image: Skyward Default</li> </ul> |                                                                                                    |                                                                                                    |                                                                                                    |  |
| Туре               | <ul> <li>Institution</li> </ul>                                                                                                    | Description                                                                                                    | Started                                                                                                    | Compl                                                                                                    |  |
| 1 Degre            | ee Eastern Wa Univ                                                                                                    | Bachelor of Science                                                                                                    |                                                                                                    | 03/24/                                                                                                    |  |
|                    | Employe<br>Employe<br>Profess<br>Views:<br>Type •<br>1 Degree                                                                                                    | Employee<br>Employee:<br>Professional Development<br>Views: General V Filters: *Skywa<br>Type Institution<br>1 Degree Eastern Wa Univ | Employee<br>Employee:<br>Professional Development<br>Views: General V Filters: *Skyward Default V<br>Type Institution Description<br>1 Degree Eastern Wa Univ Bachelor of Science | Employee<br>Employee:<br>Professional Development<br>Views: General V Filters: *Skyward Default V<br>Type V Institution Description Started<br>1 Degree Eastern Wa Univ Bachelor of Science |  |

### 16) Instructions for Finding Your Staff In Touch ID #

1. Log into your Skyward Employee Access

|           | //                   |     |
|-----------|----------------------|-----|
| SK        | YWARD <sup>°</sup>   |     |
| Cheney Se | chool District No. 3 | 360 |
| Login ID: |                      |     |
| Password: |                      |     |
|           |                      |     |

2. Make sure to click on Employee Access after logging in

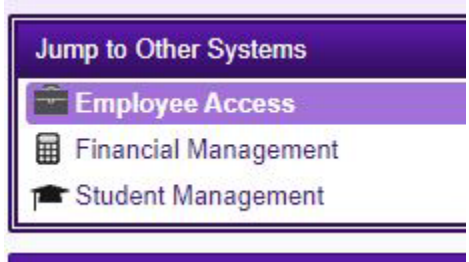

3. Click on Employee Information

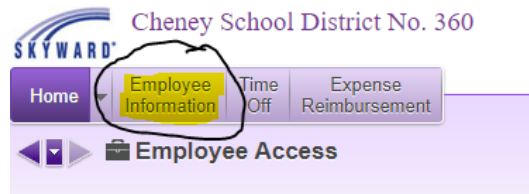

4. Under Employee Information; Click on Personal Information

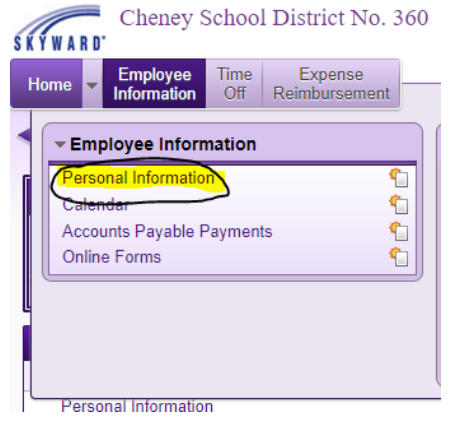

5. From the long column on the left, click on Custom Forms and then Click on Name ID

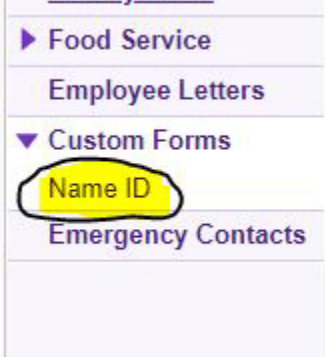

6. Your Employee's Name ID is your InTouch username (and your key pad number for nutrition services)

| Use your Name ID as an | identifier for logging into InTouch. |
|------------------------|--------------------------------------|
| Employee's Name:       |                                      |
| Employee's Name ID:    |                                      |
|                        |                                      |

7. Your password for InTouch is your last name with correct capitalization.

Please remember that you must log in to InTouch with your employee credentials to access your staff account. Staff accounts cannot be accessed using family access credentials.

Make a Payment Here: https://wa-cheney.intouchreceipting.com/signin

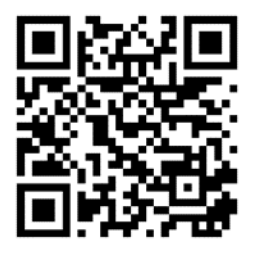

QR Code for Payments

If you are having troubles logging into InTouch please reach out for assistance.

Jennifer Cantrell jcantrell@cheneysd.org 509-559-4595

#### 17) Instructions on How Staff Members Can Make an Online Nutrition Services Payment Make a Payment Here: https://wa-cheney.intouchreceipting.com/signin

Welcome to the InTouch Payment log in screen. If you have an account, please log in using your login credentials.

| Welcome to InTouch Receiptin                                                                                                    | g - Cheney Sch                                                                                 | ool District's Online Payment Portal                                                                                                    |
|----------------------------------------------------------------------------------------------------|------------------------------------------------------------------------------------------------|----------------------------------------------------------------------------------------------------|
| Welcome to Our                                                                                                    | Online Payment Site                                                                            | - No Transaction Fees!                                                                                                    |
| Food 5                                                                                                    | Service, ASB fees, Test fees, Fine                                                             | s, Donations, etc.                                                                                                    |
| DONATIONS<br>Click here to make a donation. If you can't find a group you wish to donate the<br>NUTRITION SERVICES<br>Please remember to fill out a Benefits Application through Nutrition Service<br>Waiver Program are non-refundable. If your student was directly certified three | o; please wait until our board<br>es along with the Parental C<br>ough Nutrition Services, you | approves current year fundraisers and they will be made available after approval.<br>onsent Survey prior to paying fees. Fees paid prior to becoming active in the Fe<br>still must fill out the Parental Consent Survey to opt in to the Fee Waiver Program. |
| User Name                                                                                                    | User Name                                                                                      |                                                                                                    |
| Password                                                                                                    | Password                                                                                       |                                                                                                    |
|                                                                                                    | Sign In                                                                                        |                                                                                                    |

As a staff member you MUST login into your staff InTouch account to make a payment to your staff food service account. You CANNOT see your food service account if you log in to your family account.

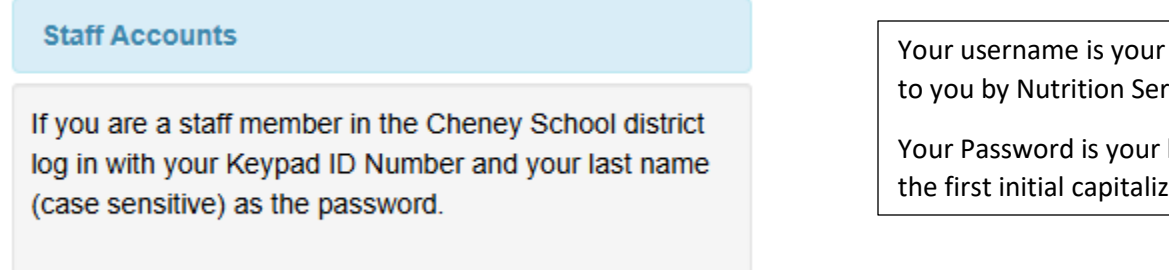

Your username is your keypad ID sent to you by Nutrition Services.

Your Password is your last name with the first initial capitalized.

1. Once logged in, you will see a screen like this. Click on your name.

| Sheney<br>Public Schools | Cheney School District No. 360 |
|--------------------------|--------------------------------|
| Your Family              | Sign Out Contact Us Checkout 🛒 |
|                          | Who are you shopping for?      |
|                          | Your Name Here                 |
|                          |                                |

- 2. Here you can see your Nutrition Services balance. Please keep in mind that Skyward speaks with InTouch overnight. Your balance might not show same day charges.
- 3. You can also make a payment from this screen. First enter the amount you want to pay and then click "Buy"

| Cheney<br>Public Schools |                                                                       | Cheney School District No. 360                                                 |
|--------------------------|-----------------------------------------------------------------------|--------------------------------------------------------------------------------|
| Your Family              | Your Name Here                                                        | Sign Out Contact Us Checkout<br>Search<br>Enter amount you<br>wish to pay here |
|                          | Balance is current as of 6 AM each day. Featured School Lunch Program | 0.00 Buy                                                                       |

4. The total next to the checkout will change, in the top right corner. Click on "Checkout"

| Cheney School District No. 360 |            |                      |  |  |  |
|--------------------------------|------------|----------------------|--|--|--|
| Sign Out                       | Contact Us | Contraction Checkout |  |  |  |
| olgi oʻut                      | 0011101 03 |                      |  |  |  |

5. This is your cart. You can make changes to your purchase here. Or you can Click "Checkout"

| Public Schools    |                      | Cheney School District No. 360         |      |  |  |
|-------------------|----------------------|----------------------------------------|------|--|--|
| Your Family       |                      | Sign Out Contact Us (\$20.00) Checkout | Ħ.   |  |  |
| Your Cart         |                      |                                        |      |  |  |
| Customer          | Item                 | Price                                  |      |  |  |
|                   | School Lunch Program | \$20.00 Ren                            | nove |  |  |
|                   |                      | Subtotal \$20.00                       |      |  |  |
|                   |                      | Tax (0.00%) \$0.00                     |      |  |  |
|                   |                      | Processing Fee \$0.00                  |      |  |  |
|                   |                      | Total \$20.00                          |      |  |  |
| Continue Shopping |                      |                                        | cout |  |  |

- 6. Enter your payment information
- 7. Click the box next to "I'm not a robot"
- 8. Click "Pay now"

| Your Family        |                   | Sign Out Contact Us S2 | 0.00 Checkout 🛒 |
|--------------------|-------------------|------------------------|-----------------|
| Payment            |                   |                        |                 |
| irst Name          | Summary           |                        |                 |
|                    | Customer          | Item                   | Price           |
| ast Name           | Jennifer Cantrell | School Lunch Program   | \$20.0          |
|                    |                   | Subtotal               | \$20.0          |
| lling Street       |                   | Tax (0.00%)            | \$0.0           |
| lling Zie Code     |                   | Processing Fee         | \$0.0           |
|                    |                   | Total                  | \$20.0          |
|                    |                   |                        |                 |
| ard Info           |                   |                        |                 |
| redit Card #       |                   |                        |                 |
|                    |                   |                        |                 |
|                    |                   |                        |                 |
| piration Check box |                   |                        |                 |
|                    |                   |                        |                 |
| ard Security Code  |                   |                        |                 |
|                    |                   |                        |                 |
|                    |                   |                        |                 |
| I'm not a robot    |                   |                        |                 |
| Privacy - Terms    |                   |                        |                 |
| Pay Now            |                   |                        |                 |

Keep a copy of your receipt for your records, just in case there are any errors in the communication between Skyward and InTouch.

If you do not have a Nutrition Services account, your money will not transfer from InTouch to Skyward properly. Please make sure you have an account prior to making a payment. All new staff are notified via district email with their account information. Contact Nutrition Services at 509-559-4595